Making our world more productive

## DIGIGAS®

Smart gas management system

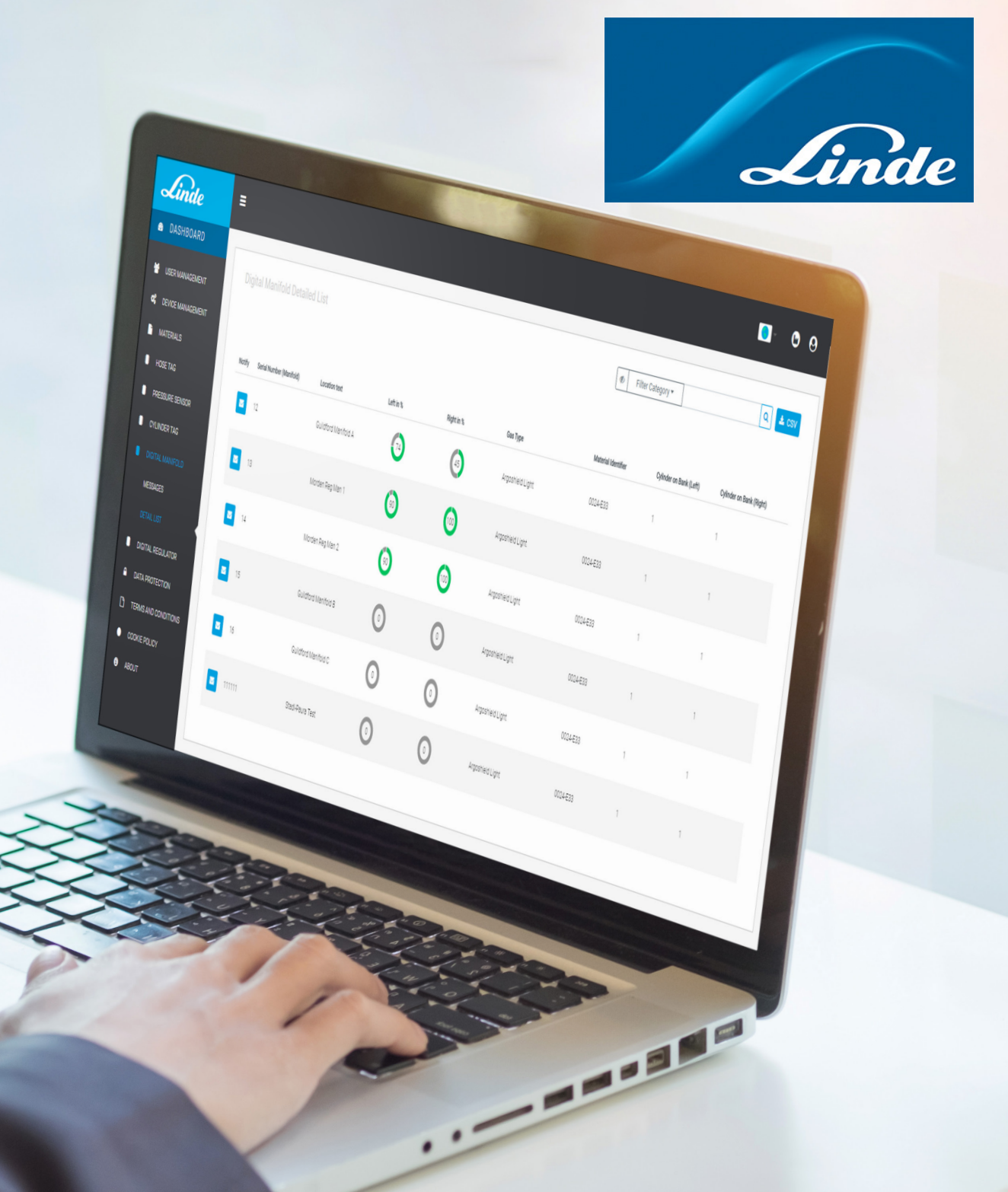

How does it work?

The clever stuff

Setting up in four simple steps

Web based user screen

Setting up notifications

Technical information

For more infomation

### What is it?

Linde's DIGIGAS smart gas management system is a smart gas contents measurement system for both manifolds and regulators designed specifically to simplify gas management. This cost-effective solution digitalises cylinders by simply connecting them to the DIGIGAS smart contents platform.

#### **Benefits**

- $\rightarrow$  Instant access to gas content levels through transparent, cloud-enabled dashboard
- → Cost/time savings with hands-off remote monitoring/ management of cylinder holdings
- → Continuity of supply for process-critical applications thanks to customisable email or SMS notifications once gas levels fall below a set level
- → Simple to install the DIGIGAS system can be easily retrofitted to existing or new manifolds or regulators
- $\rightarrow$  Easy to deploy Linde experts can help set up and configure the service
- → Easy to maintain smart sensors with long-lasting battery only need to be replaced as part of the planned manifold or regulator maintenance schedule. Battery life in excess of five years

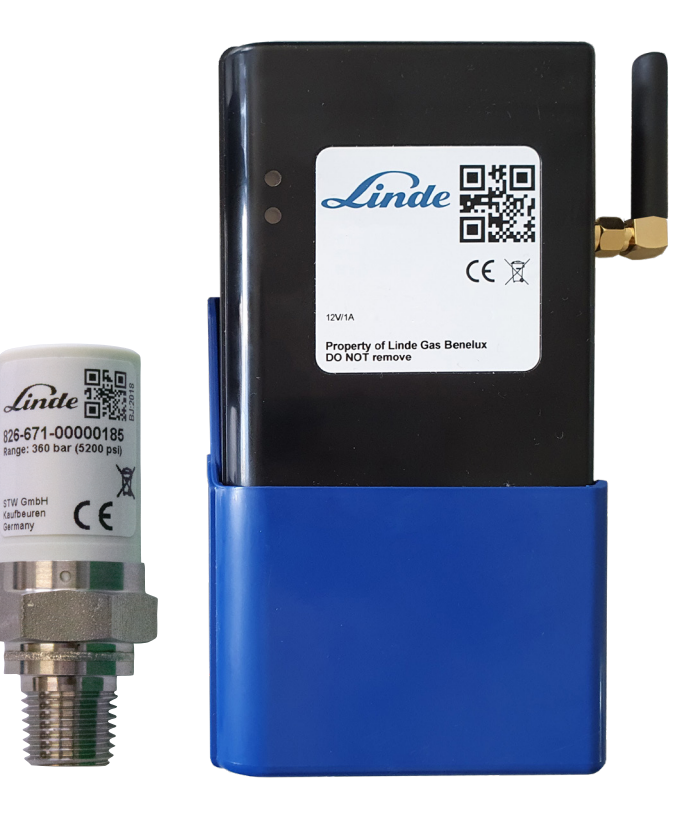

How does it work?

The clever stuff

Setting up in four simple steps

Web based user screen

Setting up notifications

Technical information

For more infomation

## How does it work? – A simple explanation

Screw the smart sensor in to the high pressure blanking port on each bank of your manifold or to your regulator either using our smart sensor adaptor, or via your high pressure ports, it will measure the pressure and temperature and send the data wirelessly to the repeater.

#### Then what happens?

The repeater then sends this data to the cloud via a mobile connection. The data is then analysed and converted into a percentage full contents level and displayed on your computer or any web connected device. From there you can set customisable notifications via email and/or SMS.

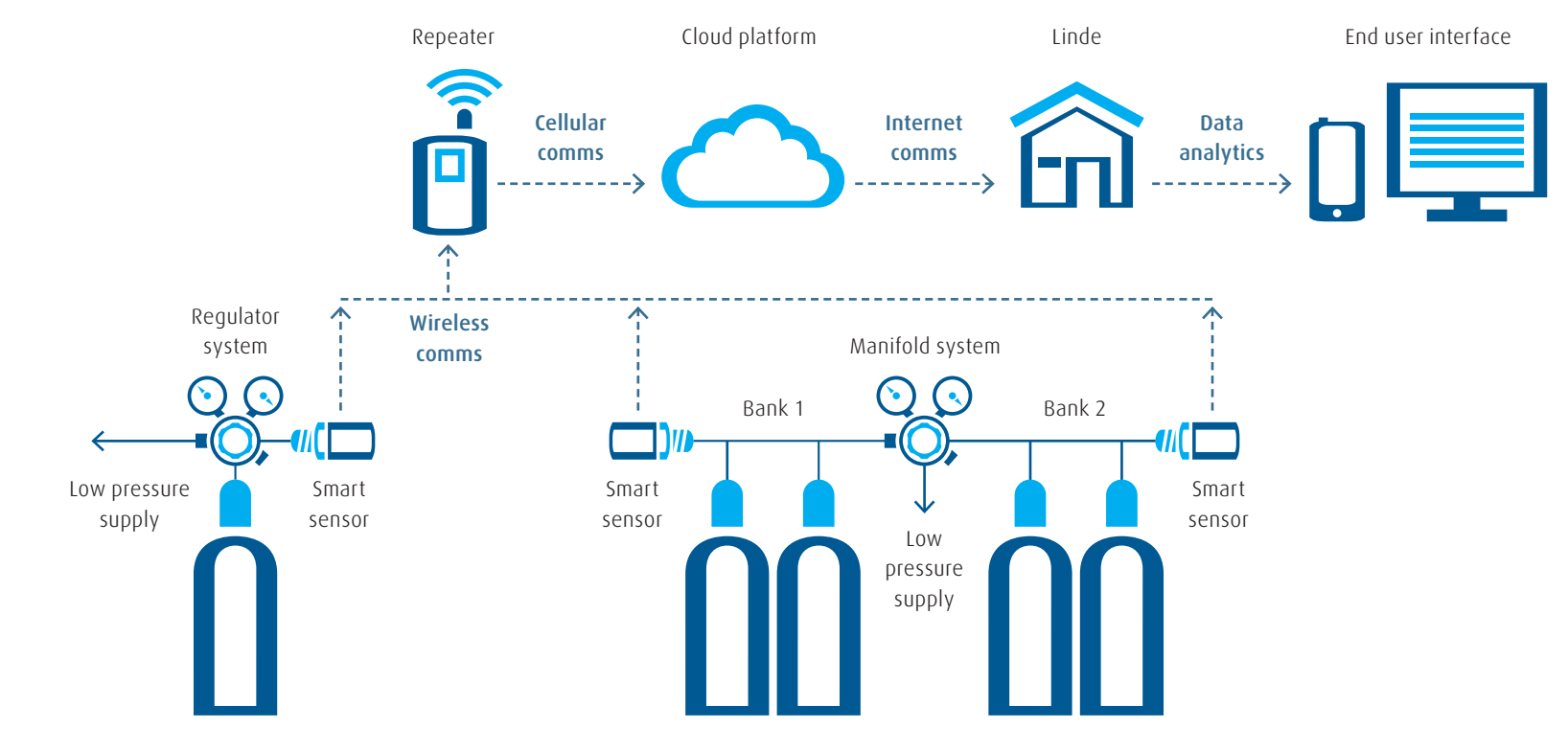

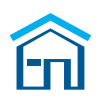

## The clever stuff – detailed explanation

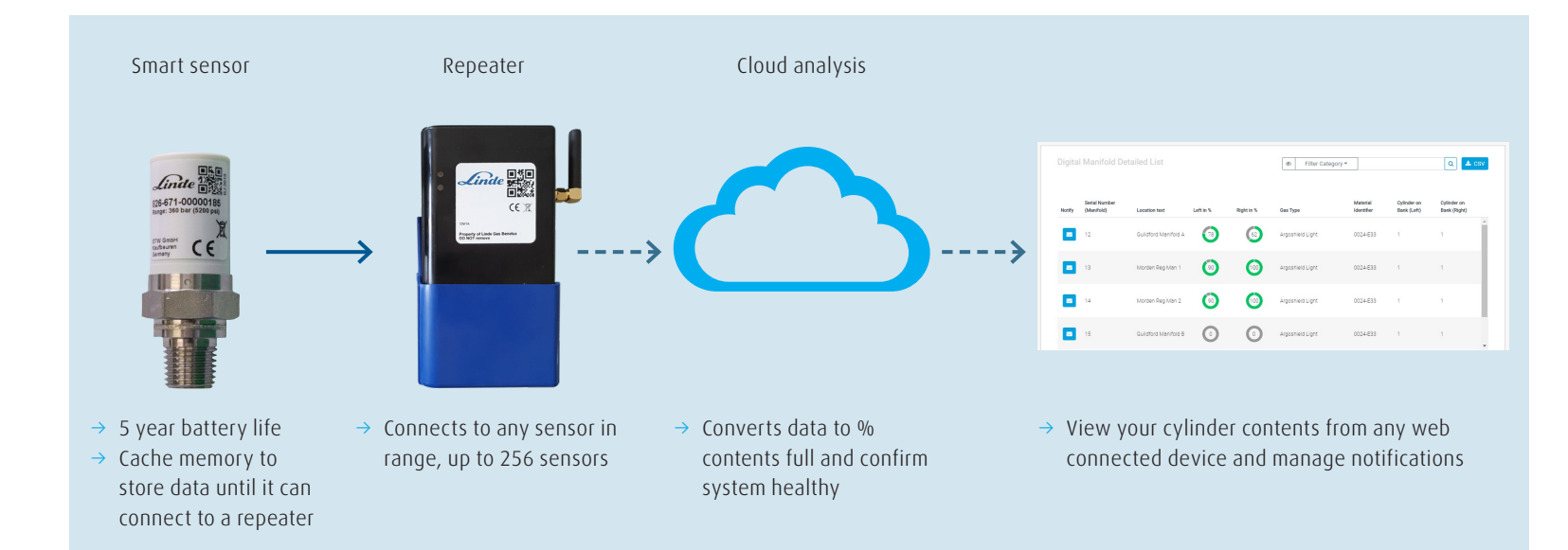

Our smart sensors come in ¼" NPT as well as parallel threads to suit your manifold or regulator blanking ports. If you do not have a spare port on your regulator or do not want to modify it, then a smart sensor adapter can be purchased which fits between your cylinder and your regulator. Alternatively, a tee piece can be fitted into the high pressure gauge port to include the sensor and gauge.<sup>1</sup>

The smart sensor will transmit the pressure and temperature data wirelessly every time there is a 4 bar pressure change. If it cannot communicate with the repeater, it has its own cache memory and will hold that data until it can communicate with the repeater. The smart sensor also sends a daily heartbeat signal to the repeater and onto the cloud letting the system and you know everything is working correctly. The repeater is not tied to any of the sensors and any repeater in range of a smart sensor can collect the data and send onto the cloud. So, if you move your cylinder with regulator to another room that has a repeater fitted it will automatically connect and start communication.

Each user has its own customisable notifications which can be emailed or sent via SMS to them. They can select how often they want the notification sent once setpoint has been passed and they can easily enable or disable the notification.

<sup>1</sup> Authorisation from your regulator manufacturer should be sort before modifying your regulator with our Smart sensor.

#### What is it?

How does it work?

#### The clever stuff

#### Setting up in four simple steps

Web based user screen

Setting up notifications

Technical information

For more infomation

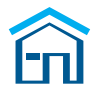

## Setting up in four simple steps

#### What is it?

#### How does it work?

The clever stuff

Setting up in four simple steps

Web based user screen

Setting up notifications

Technical information

For more infomation

#### Step 1

Plug your repeater into the mains and affix to a wall using sticky pads within 10 to 15 m of the sensor.<sup>1</sup>

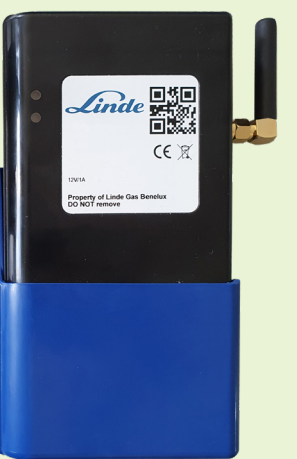

#### Step 2

Screw the smart sensor into the high pressure blank port on each bank of your manifold or to your regulator, either using our smart sensor adaptor, or via your high pressure port.<sup>2</sup>

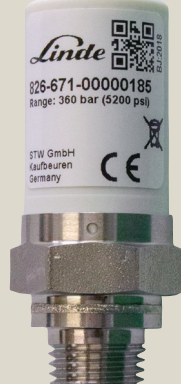

#### Step 3 – carried out by Linde engineers

Linde's DIGIGAS team will scan the QR Code on the smart sensor and input cylinder gas data using the installation app either at your site or remotely.

# time to be a set of the top of the top of top of the top of top of top

#### Step 4

You can now start viewing your gas contents data and setting and receiving notifications.

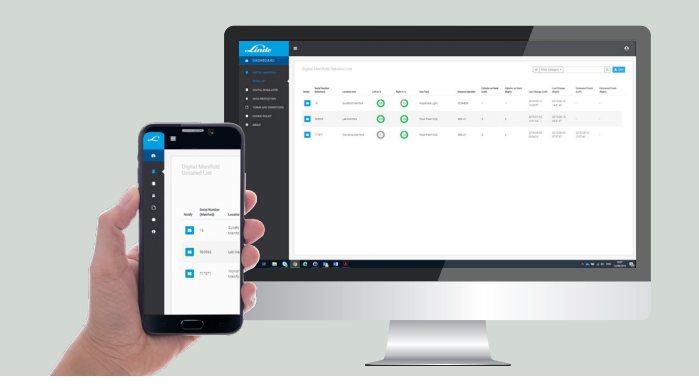

<sup>1</sup> 10 to 15 m in line of sight. This distance may reduce based on any obstacles between sensor and the repeater. <sup>2</sup> A simple Tee-piece can be used if your high pressure port is already being used to include the smart sensor.

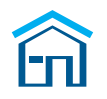

How does it work?

The clever stuff

Setting up in four simple steps

Web based user screen

Setting up notifications

Technical information

For more infomation

## Web based user screen

When logging into the web-based DIGIGAS portal this is the screen you will be presented with.

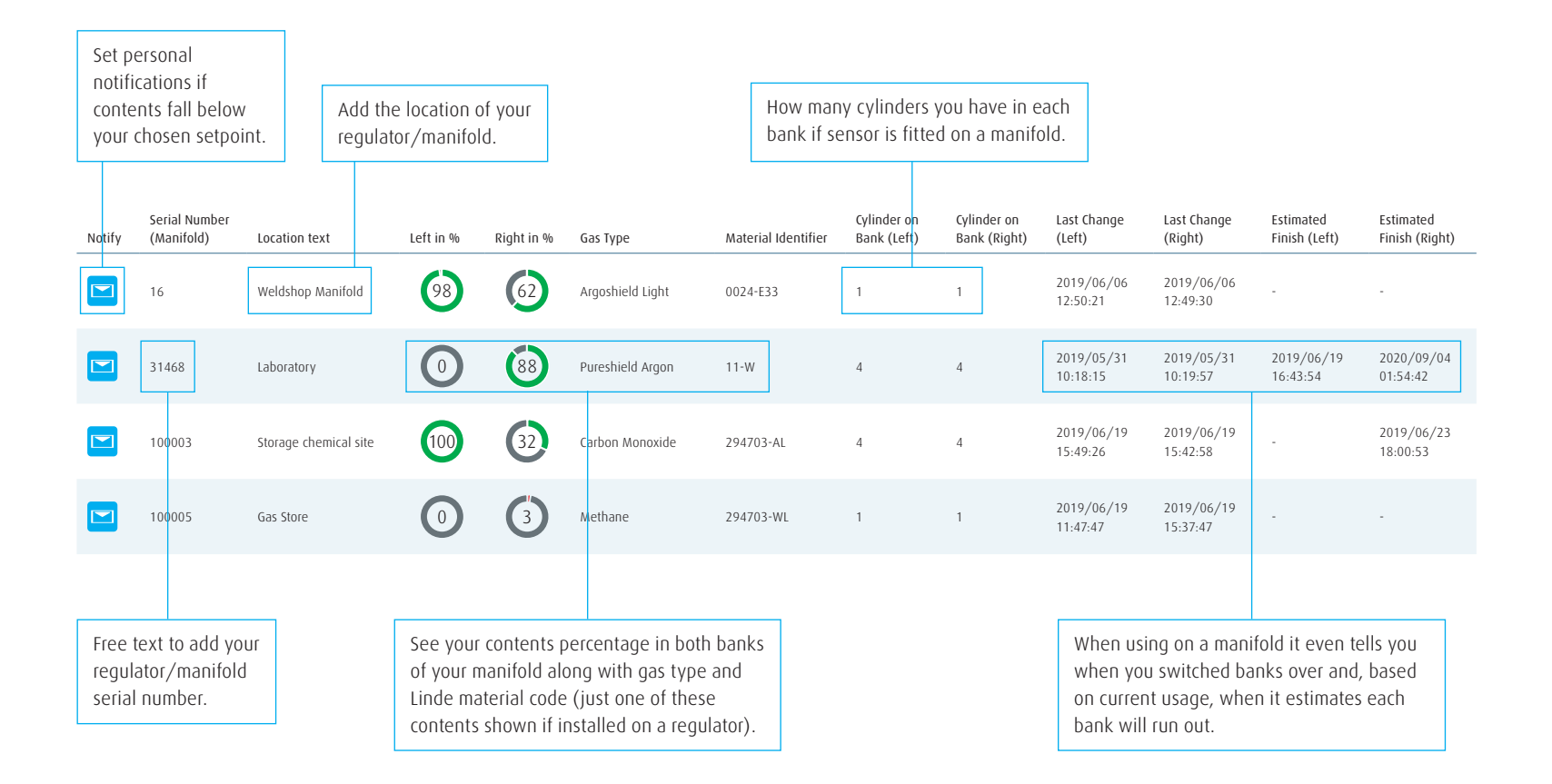

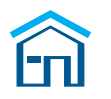

How does it work?

The clever stuff

Setting up in four simple steps

Web based user screen

Setting up notifications

Technical information

For more infomation

## Setting up notifications

By selecting the email icon you can choose your minimum cylinder contents and set how frequently you would like to be sent an email or SMS.

| Notify | Serial Number<br>(Manifold) | Location text         | Left in % | Right in % | Gas Type         | Material Identifier | Cylinder on<br>Bank (Left) | Cylinder on<br>Bank (Right) | Last Change<br>(Left)  | Last Change<br>(Right) | Estimated<br>Finish (Left) | Estimated<br>Finish (Right) |
|--------|-----------------------------|-----------------------|-----------|------------|------------------|---------------------|----------------------------|-----------------------------|------------------------|------------------------|----------------------------|-----------------------------|
|        | 16                          | Weldshop Manifold     | 98        | 62         | Argoshield Light | 0024-E33            | 1                          | 1                           | 2019/06/06<br>12:50:21 | 2019/06/06<br>12:49:30 | -                          | -                           |
|        | 31468                       | Laboratory            | 0         | 88         | Pureshield Argon | 11-W                | 4                          | 4                           | 2019/05/31<br>10:18:15 | 2019/05/31<br>10:19:57 | 2019/06/19<br>16:43:54     | 2020/09/04<br>01:54:42      |
|        | 100003                      | Storage chemical site | 100       | 32         | Carbon Monoxide  | 294703-AL           | 4                          | 4                           | 2019/06/19<br>15:49:26 | 2019/06/19<br>15:42:58 | -                          | 2019/06/23<br>18:00:53      |
|        | 100005                      | Gas Store             | 0         | 3          | Methane          | 294703-WL           | 1                          | 1                           | 2019/06/19<br>11:47:47 | 2019/06/19<br>15:37:47 | -                          | -                           |
|        |                             |                       |           |            |                  |                     |                            |                             |                        |                        |                            |                             |

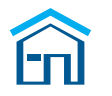

How does it work?

The clever stuff

#### Setting up in four simple steps

Web based user screen

Setting up notifications

Technical information

For more infomation

## Setting up notifications

#### This is the screen you will be presented with once you have selected the email icon.

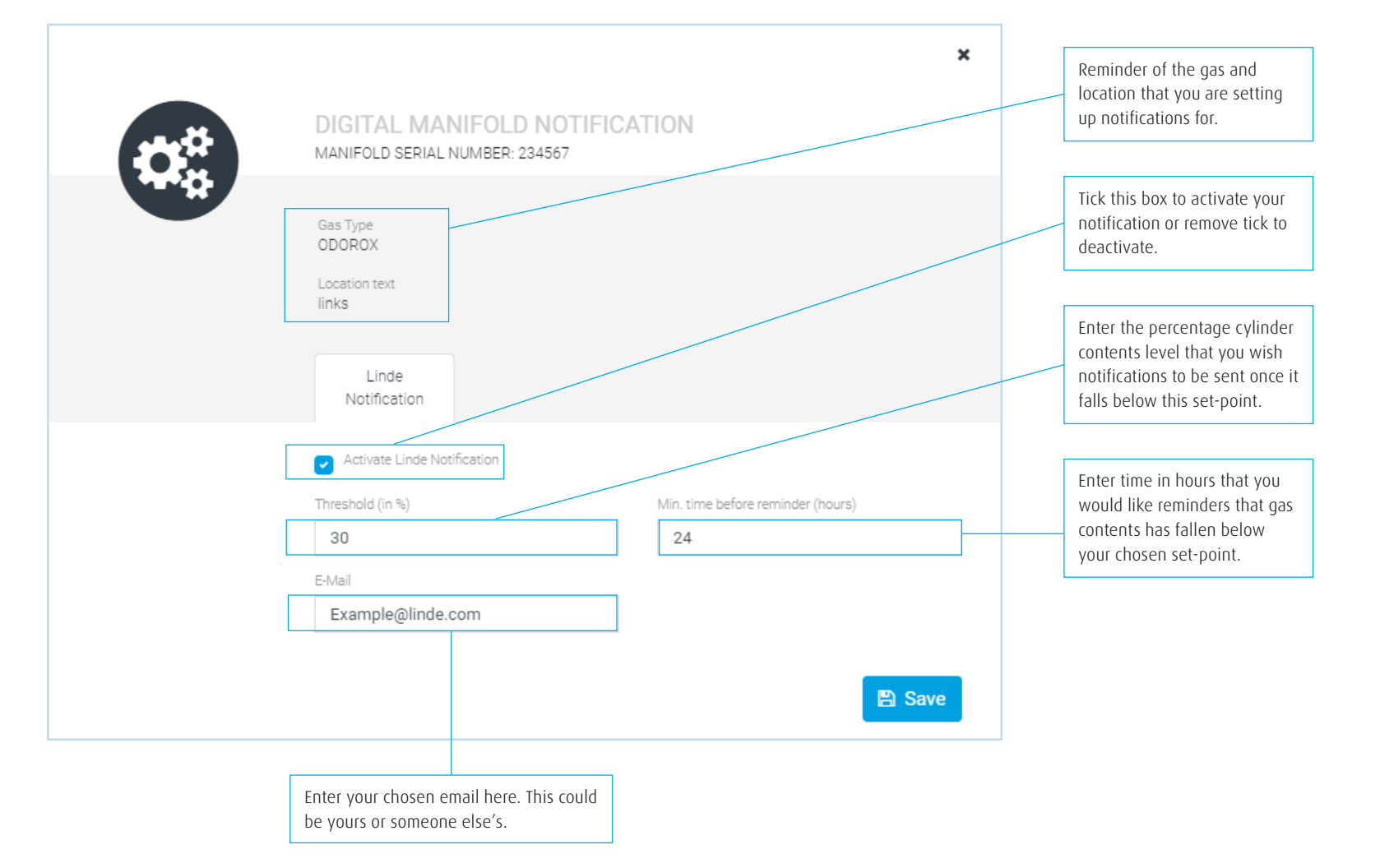

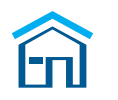

How does it work?

The clever stuff

#### Setting up in four simple steps

Web based user screen

Setting up notifications

Technical information

For more infomation

## Technical information

#### Smart sensor

| Pressure measurement range, relative | 0 360 bar                                       |  |  |  |  |
|--------------------------------------|-------------------------------------------------|--|--|--|--|
| Overload pressure to DIN EN 60770-1  | 480 bar                                         |  |  |  |  |
| Burst pressure to DIN EN 60770-1     | 600 bar                                         |  |  |  |  |
| Gas Contents Tolerance               | +/- 2 %                                         |  |  |  |  |
| Communication interface              | Bluetooth V5 interface                          |  |  |  |  |
| Pressure connection, thread          | 1/4 NPTF, dry seal, G1/4" with manometer spigot |  |  |  |  |
| Protection class                     | IP 67                                           |  |  |  |  |
| Gases                                | Inert gases and mixtures                        |  |  |  |  |
|                                      | Oxygen and Oxidising mixtures                   |  |  |  |  |
|                                      | Flammable gases and mixtures                    |  |  |  |  |
| Lifetime                             | 5 years                                         |  |  |  |  |
| Pressure change notification         | > 4 bar pressure change                         |  |  |  |  |
| Markings and approvals               | CE marked & ATEX approved                       |  |  |  |  |

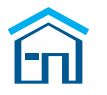

#### How does it work?

The clever stuff

#### Setting up in four simple steps

Web based user screen

Setting up notifications

Technical information

For more infomation

## Technical information

#### Repeater

| Communication with sensor       | Wireless                      |
|---------------------------------|-------------------------------|
| Communication with cloud        | 2G cellular                   |
| Max number of connected sensors | 256                           |
| Range from sensors              | 10 to 15 metres line of sight |
| Power supply                    | 230 V AC                      |

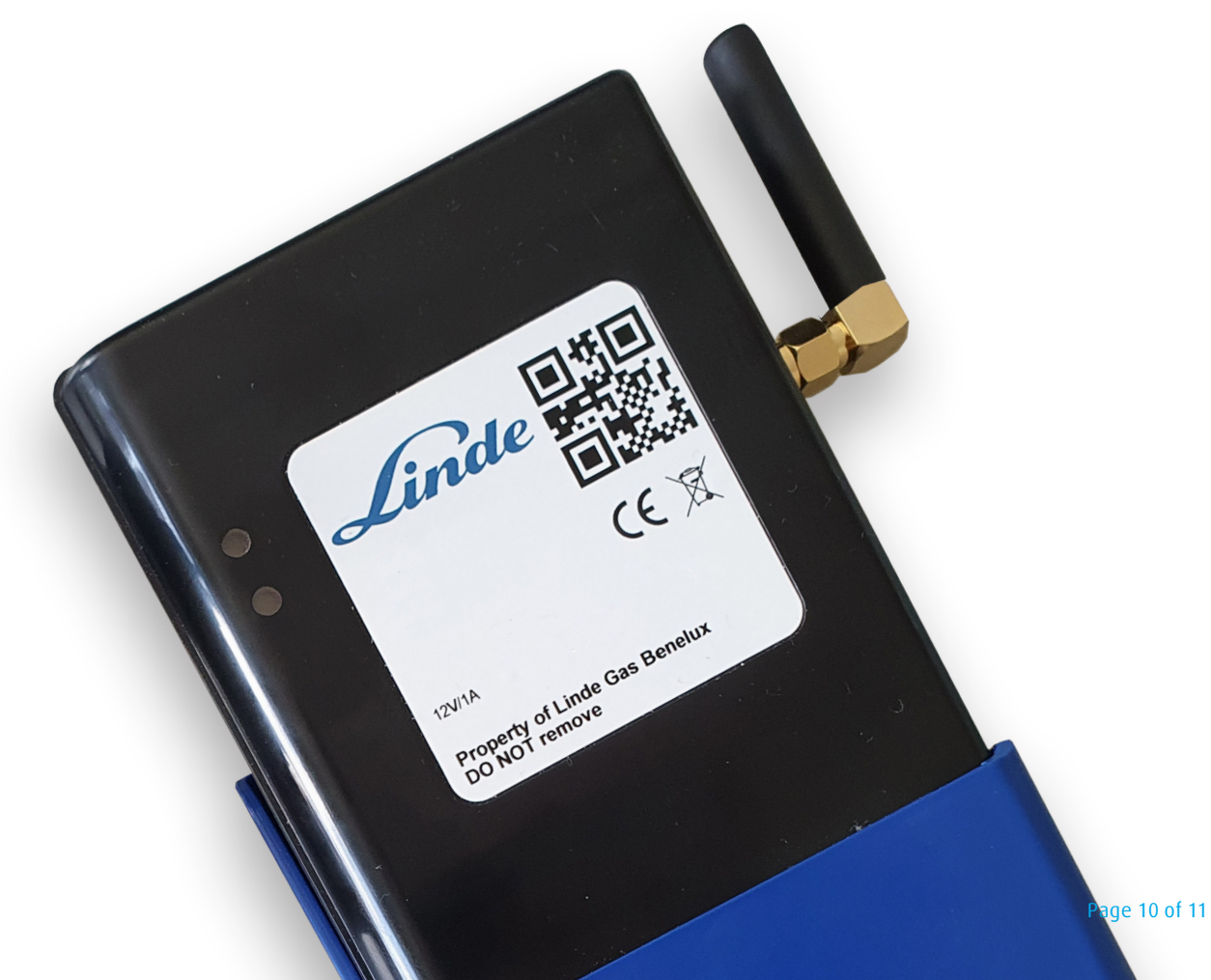

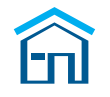

Making our world more productive

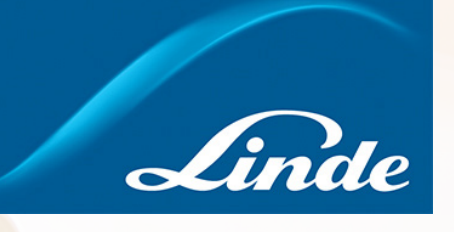

## Are you interested in finding out more?

Email: aanvraag@linde.com

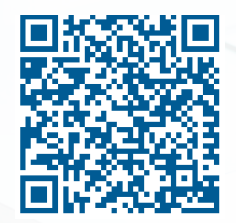

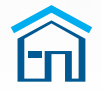